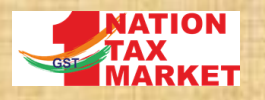

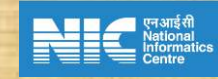

# E WAY BILL AND VEHICLE TRACKING MODULE

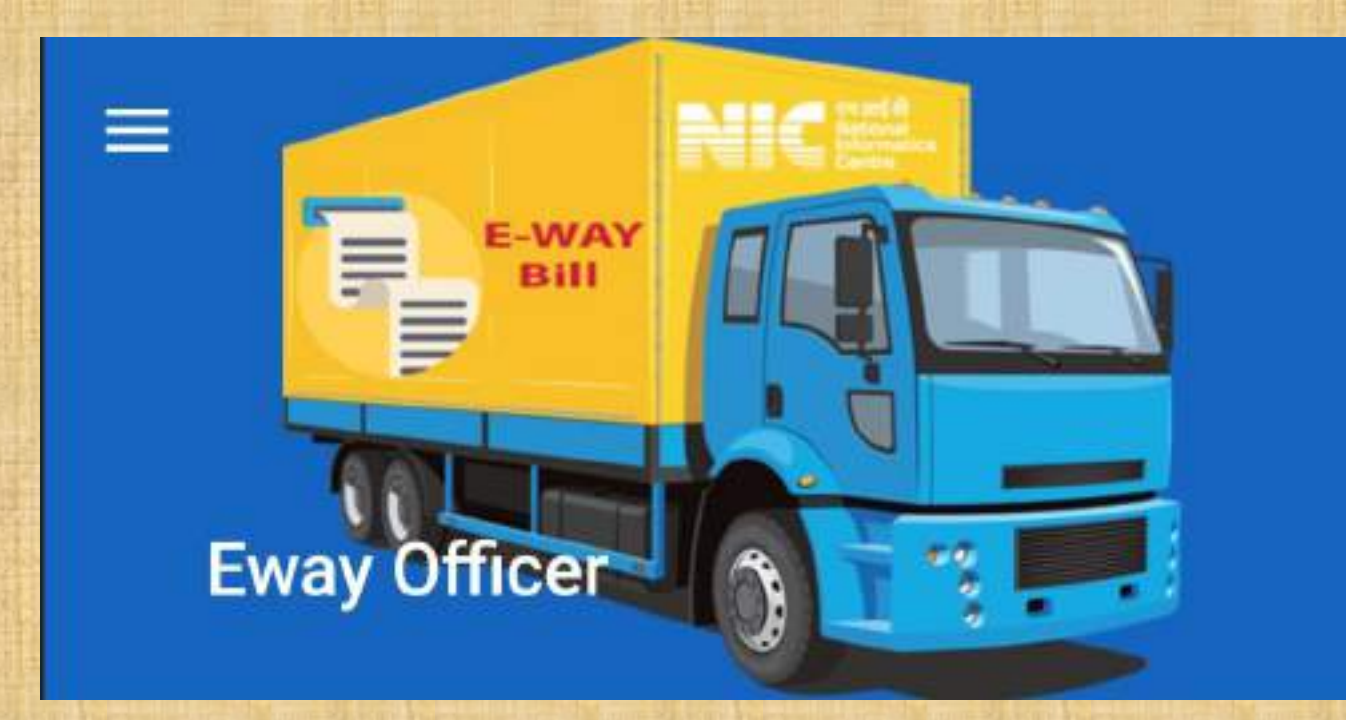

### E Way Bill Officers' Mobile Application

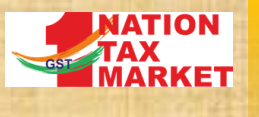

## **MODULE FOR EWB & VEHICLE TRACKING**

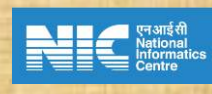

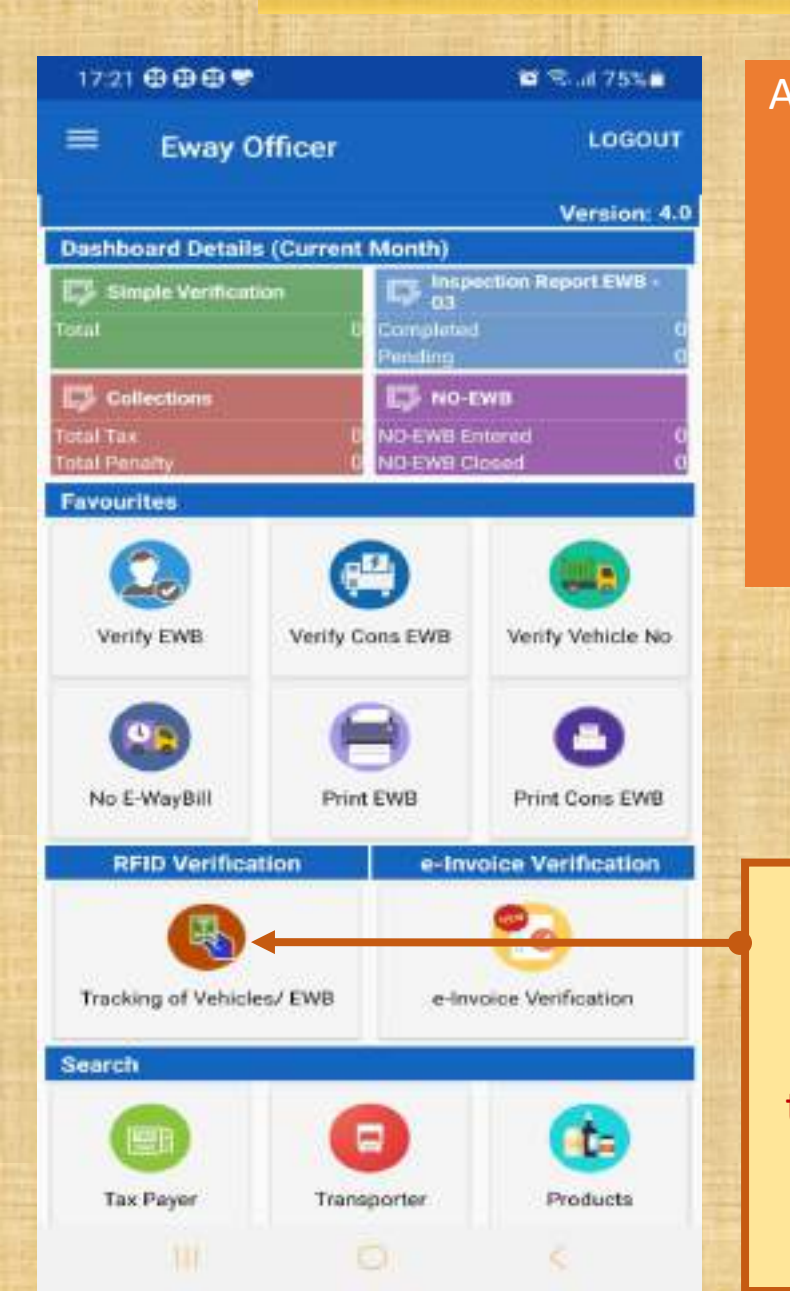

Additional features are added to the same application that is currently being used by the officers. The officers have to download the latest apk to get these features

Features related to EWB and Vehicle tracking are available under this Icon

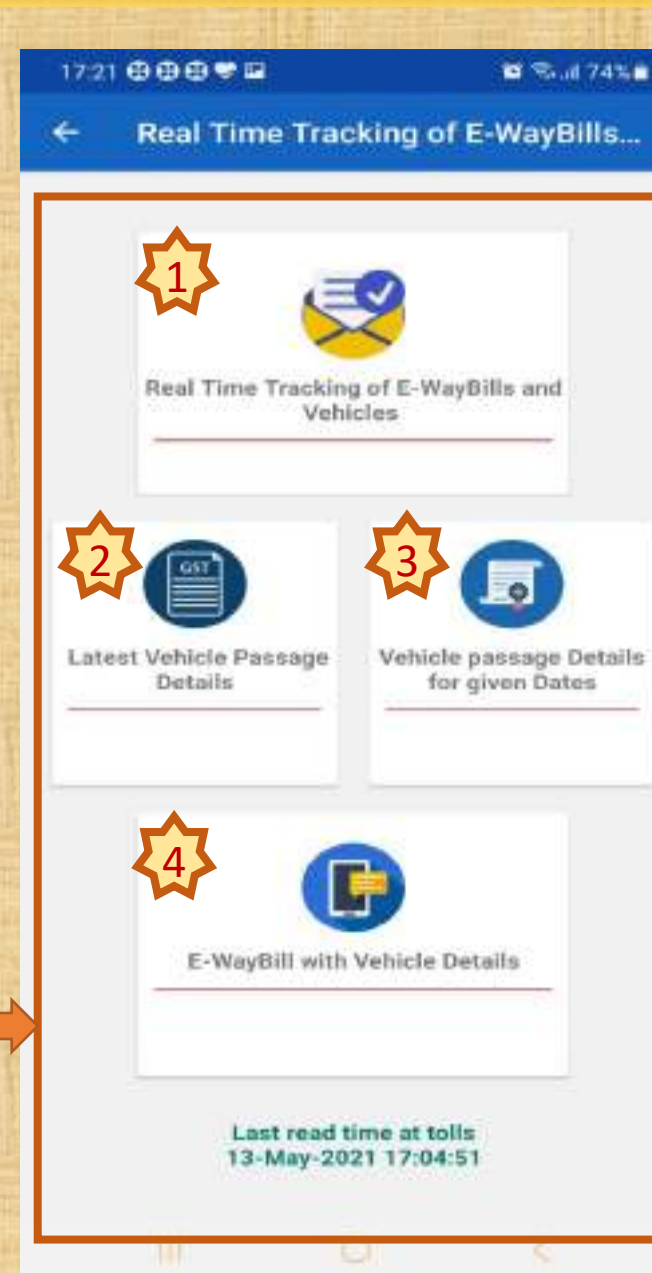

### Currently four features are available

- I. Vehicles passing through selected toll plazas, direction and time can be tracked in near real time
- Information on last 10 times a given vehicle passing through some toll plazas
- E Way Bills carried by a vehicle and its passage details at toll plazas for given period of time
- EWB, Vehicle details and their passage details for given EWB no.

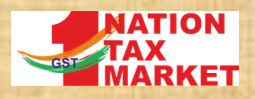

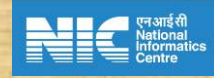

### 1. REAL TIME TRACKING OF EWB & VEHICLE AT THE FIELD

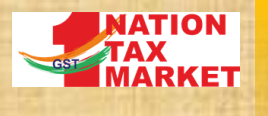

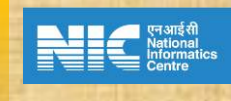

### Tracking of Vehicles/ E Way Bills Registration of Current Location

| KARNATAKA                               | -                                     |
|-----------------------------------------|---------------------------------------|
| Novnyuga Bangaloo                       | aru Tollway[[116001 -                 |
| Select Time                             | 17:00:12                              |
| <li>Nor</li>                            | th 🔘 South                            |
|                                         | 60                                    |
| NUNCTI                                  | 1                                     |
| Toll Plaze :Naveyuga Bangal<br>Toltway  | ooru Direction South                  |
| Start Date 13-May-2021 16               | 40:12 Till Date :13-May-2021 17:00:12 |
| TENO E                                  | 1                                     |
| Toll Plaza : Navayuga Bangal<br>Tollway | ooru Direction North                  |
| Start Date :13-May-2021 16:             | 40:12 TH Date :13-May-2021 17:00:12   |

GET PASSAGE DETAILS

B 18.46 74% B

Officer has to register for the tolls and the directions such that the vehicles passing through these tolls come towards the place where the officer is currently positioned. Officer can register for multiple tolls and directions such that vehicles passing through all of them are coming towards the officer's current location

After registering the required tolls, direction and setting the time, this button has to be clicked to get the vehicle passage details

### B 18-1474% B Tracking of Vehicles/ E Way Bi... 0 otal Count : 20

ehicle No :TN24A01721 Direction South Plaza : Navayuga Bangaloonu Passage Time :13-May-2021 16:52:44 Tollway exter No Everetti Vehicle No :TN47AU7866 Direction North Nevayuga Bangaloonu Passage Time 13-May-2021 Tollway 14:50:51 son the Everyth ehicle No :KA2587730 Direction South Il Plaza : Navayuga Bangaloonu Passage Time :13-May-2021 16:50:27 Tollway tellm/Value: 1487155.96 Critical Comodities: 15153090.2306 1020,6210,610 R 5208 soon ... Cirtical Connutties

ohicle No :KA4187421 Direction South Plaza Nevayuga Bangaloonu Passage Time: 13-May-2021 16:49:26 Tollway mont. No Ewaydill thicle No :KA1189799 Direction North Plaza: Navayuga Bangalooru Passage Time: 13-May-2021 Tollway 16:48:29 sport this former

### ohicle No KA06AA2099 **Direction North** Navayuga Bangalooru Passage Time: 13-May-2021 Tollway 16:47:53

Direction North

poon No Examina Vehicle No :KA03AE1354 Direction :North Plaza : Navayuga Bangaloonu Pausage Time : 13-May-2021 Tollway. 16:47:19 aon Ne Enwith

icle No :KA51AA9650

### Filter option

The list shows the vehicles passing through the selected toll plazas. The EWBs having assessable amount greater than certain amount are considered. If no EWBs are found for a vehicle, that is indicated as 'No EwayBill'. If EWB found, it is indicated as either carrying critical commodity or having watch listed GSTIN or watch listed vehicle number. This list can be filtered based on these criteria using the filter options in the top right corner.

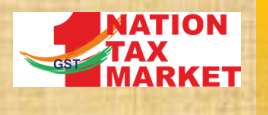

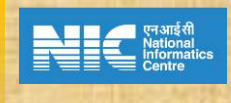

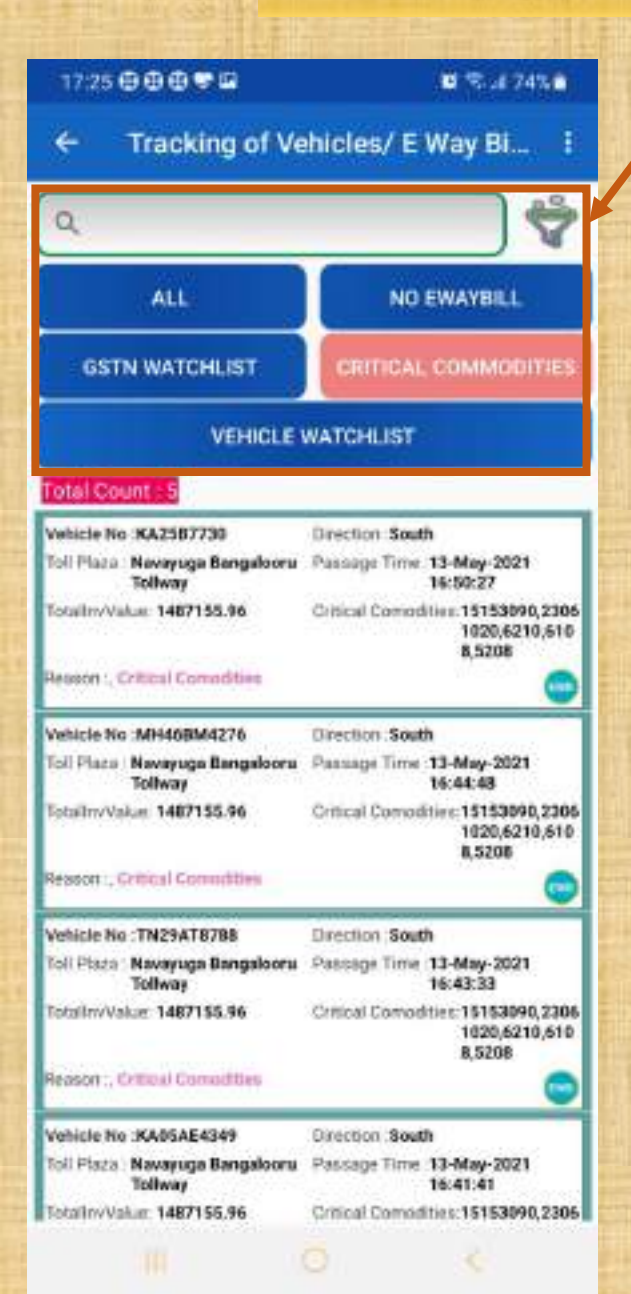

The list of passage details can be filtered based on the criteria using the filter option

| ng the filter option                                                                                                    |                 |  |  |  |
|----------------------------------------------------------------------------------------------------|-----------------|--|--|--|
|                                                                                                    | Vehic           |  |  |  |
|                                                                                                    | Toll P          |  |  |  |
|                                                                                                    | Heart           |  |  |  |
|                                                                                                    | Toll P          |  |  |  |
|                                                                                                    |                 |  |  |  |
| A STREET, STREET, STRE                                                                                                    | Wahle           |  |  |  |
|                                                                                                    | Toll P          |  |  |  |
|                                                                                                    | Total           |  |  |  |
|                                                                                                    | Reas            |  |  |  |
|                                                                                                    | Mahla           |  |  |  |
|                                                                                                    | Toll P          |  |  |  |
| CIA DESCRIPTION OF A DESCRIPTION                                                                                                    | Reas            |  |  |  |
|                                                                                                    | Vehic<br>Toli P |  |  |  |
| THE REPORT OF THE REPORT OF THE REPORT OF THE REPORT OF THE REPORT OF THE REPORT OF THE REPORT OF THE REPORT OF                                                                                                    | Reaso           |  |  |  |
| UNITED STATES OF THE STATES OF THE STATES OF | Vehic           |  |  |  |
|                                                                                                    | Tol P           |  |  |  |
|                                                                                                    | Fleboo          |  |  |  |
|                                                                                                    | Vehic<br>Toll P |  |  |  |
|                                                                                                    |                 |  |  |  |
|                                                                                                    | Vebic           |  |  |  |
|                                                                                                    | 2               |  |  |  |

| 17:26 🕀 🕀 🖶 🖼                                                                         | 0 🖘 # 73% b                                                   |  |
|---------------------------------------------------------------------------------------|---------------------------------------------------------------|--|
| ← Tracking                                                                            | Critical Commodity Master                                     |  |
| م                                                                                     | Watchlisted Vehicles Master                                   |  |
| otal Count : 20                                                                       | Refresh                                                       |  |
| Vehicle No :TN24AQ1721<br>GII Ptaza : Navayuga Bany<br>Toliway<br>Jeasont :No DenyEMJ | help                                                          |  |
| Anhicle No :TN47AU7066<br>Oli Plaza : Nevayuga Bang<br>Toliway<br>Jeason :No Ewayalil | Direction North<br>North Passage Time 13-May-2021<br>14:50:51 |  |
| ehicle No :KA2587730                                                                  | Direction South                                               |  |
| oll Plaza : Nevayuga Bang<br>Tollway                                                  | slooru Passage Time :13-May-2021<br>16:50:27                  |  |
| lotailm/Value: 1487155.96                                                             | Critical Comodities: 15153090,2306<br>1020,6210,610<br>8,5208 |  |
| eason :, Cittical Connditie                                                           | • 💿                                                           |  |
| whicle No :KA4187421                                                                  | Direction South                                               |  |
| oll Ptaza   Navayuga Bang<br>Tollway                                                  | slooru Passage Time :13-May-2021<br>16:49:26                  |  |
| leason : No EwayBill                                                                  |                                                               |  |
| Achicle No :KA1189799                                                                 | Direction North                                               |  |
| oli Ptaza : Navayuga Bang<br>Toliway<br>lesson the foraytili                          | iloonu Passage Time 13-May-2021<br>14:48:29                   |  |
| whicle No KA06AA2099                                                                  | Direction North                                               |  |
| oli Plaza : Nevayuga Bang<br>Toliway                                                  | aloonu Paasaage Time :13-May-2021<br>16:47:53                 |  |
| eppon: No Ewayer                                                                      |                                                               |  |
| Achiele No :KA03AE1354                                                                | Direction North                                               |  |
| oli Ptaza : Navayuga Bang<br>Toliway<br>Heaton: Ne Chayfull                           | slooru Pausage Time 13-May-2021<br>16:47:19                   |  |
| whicle No :KA51AA9650                                                                 | Direction North                                               |  |
|                                                                                       |                                                               |  |

The list of critical commodities, watch listed vehicles, watch listed GSTINs etc. can be viewed by using the master list option in the menu. These items are set for the state through the officer's web portal

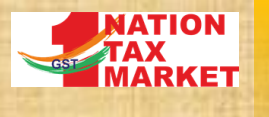

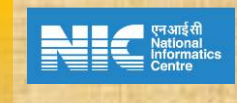

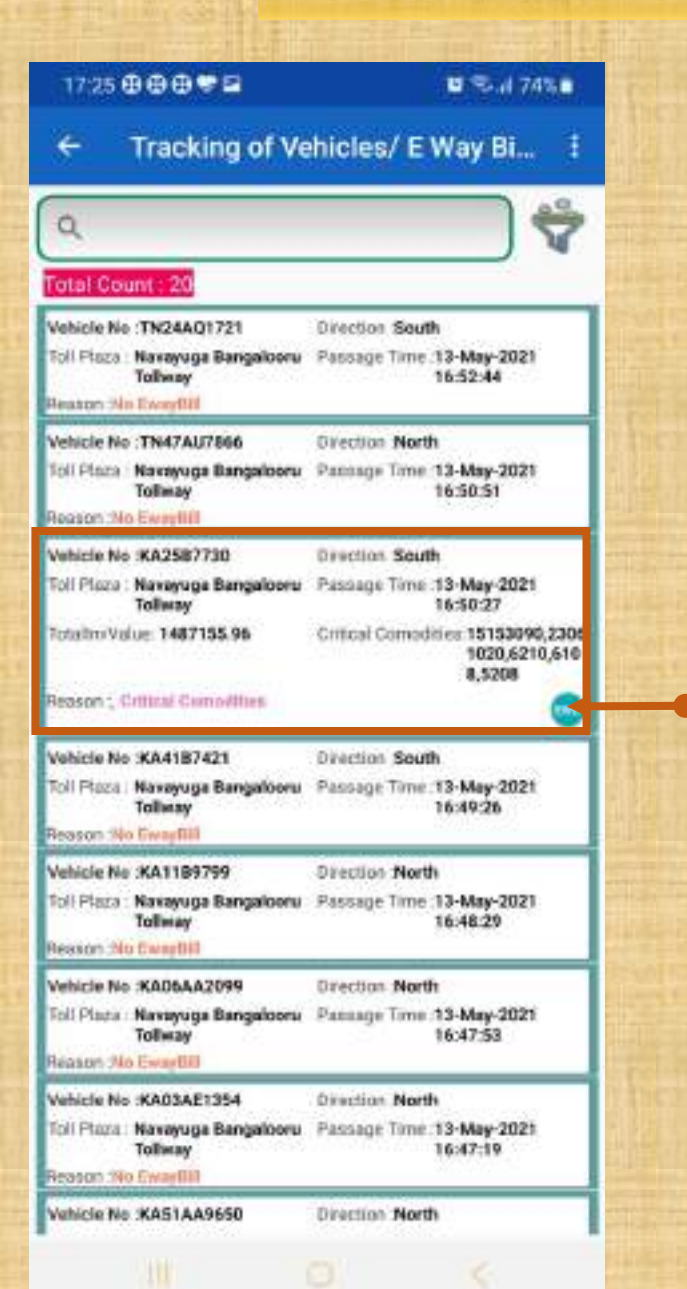

### If the vehicle is carrying EWBs of more than certain value of assessable value or satisfying any of the criteria mentioned earlier, the details are shown. On clicking the 'EWB' button, List of E Way Bills carried by the vehicle are shown

| 17:26 ⊕ ⊕ ⊕ ♥ ₽                 | 🖬 😤 Ji 735                          |
|---------------------------------|-------------------------------------|
| Ewa                             | aybilideatiis                       |
| Cublic datastication            | Mainting Code (E153040              |
| EwbBute 05-May-2021<br>18/29-00 | ValatityDt: 13-May-2021<br>18-29:00 |
| AssValue : 350000.00            | TasValue 17500.00                   |
| Reason L Critical Comoditi      | es, Critical Carrodities            |
| EwbNo (131333737128             | MainHanCode 23061020                |
| EwbDute:12-May-2021<br>17:16:00 | ValidityDt:16-May-2021<br>00:00:00  |
| AssValue 889287.00              | TaxVolue: 44464.35                  |
| Resears ', Critical Connditi    |                                     |
| EwbNo :161332997607             | MainHanCode 6210                    |
| Ev0Date:09-May-2021<br>14:23:00 | ValidRyDt 14-May-2021<br>60:00:00   |
| Assivatue: 75516.00             | TarValue: 3775.80                   |
| Reason , Critical Camoditi      | 11                                  |
| Ev6No 351314879667              | MainHsnCode 6108                    |
| EwbDute:04-May-2021<br>05:39:00 | ValidityUt 15-May-2021<br>00:00:00  |
| AceValue 101040.66              | TanValue:0.00                       |
| Reason : Critical Comodili      | **                                  |
| Ev/bNo :141332459759            | MainHanCode: 5208                   |
| EwbDote:07-May-2021<br>20:50:00 | VolidityDt 18-May-2021<br>00:00:00  |
| AssValue :71312.30              | Tar/Value:3565.61                   |
| Reason ; Critical Comoditi      | 48                                  |
| Contraction of the contraction  |                                     |
|                                 |                                     |
|                                 |                                     |
|                                 |                                     |
|                                 |                                     |
|                                 |                                     |
|                                 |                                     |
|                                 |                                     |
|                                 |                                     |
|                                 | BACK                                |
|                                 |                                     |

List of EWBs carried by the vehicle are shown. Clicking on the EWB No. will show further details of the E Way Bill

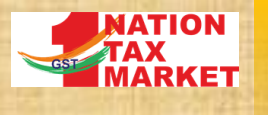

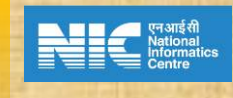

### 17:27 @@@@## C. Null 73% B Tracking of Vehicles / EWB ← Search By EWB Number 161332997607 GO Supplier Details ENB No :161332997607 FromPincode :515865 Sum:ANDHRA PRADESH Sepplie: 37EOOPK7845B22F Recipient Details Recipient 32A8IPJ6706H1ZU ToFincode :683541 State KERALA Other Details EWE Date 2021-05-09 Validity 14-May-2021 00:00:00 Taxyolue: 3775.8 Ra AssValue 75516.0 Ra Main HSN 6210 Vehicle Details

### ence really

Vehicle No AP2900194 Vehicle Updated At 09-May-2021 14:23:00 Next Whicle Updated At

Vahicki No KA2587730 Vehicle Updated At : 09-May-2021 23:29:00 Next Vehicle Updated At

Vehicle No :KL41K7947 Vehicle Updated At : 11-May-2021 18:21:00 Next Vehicle Updated At : Clicking on the EWB no. as shown in previous slide, shows the basic details of the EWB and its vehicle details. Clicking on the map icon, from and to locations as mentioned in the EWB are shown on the map

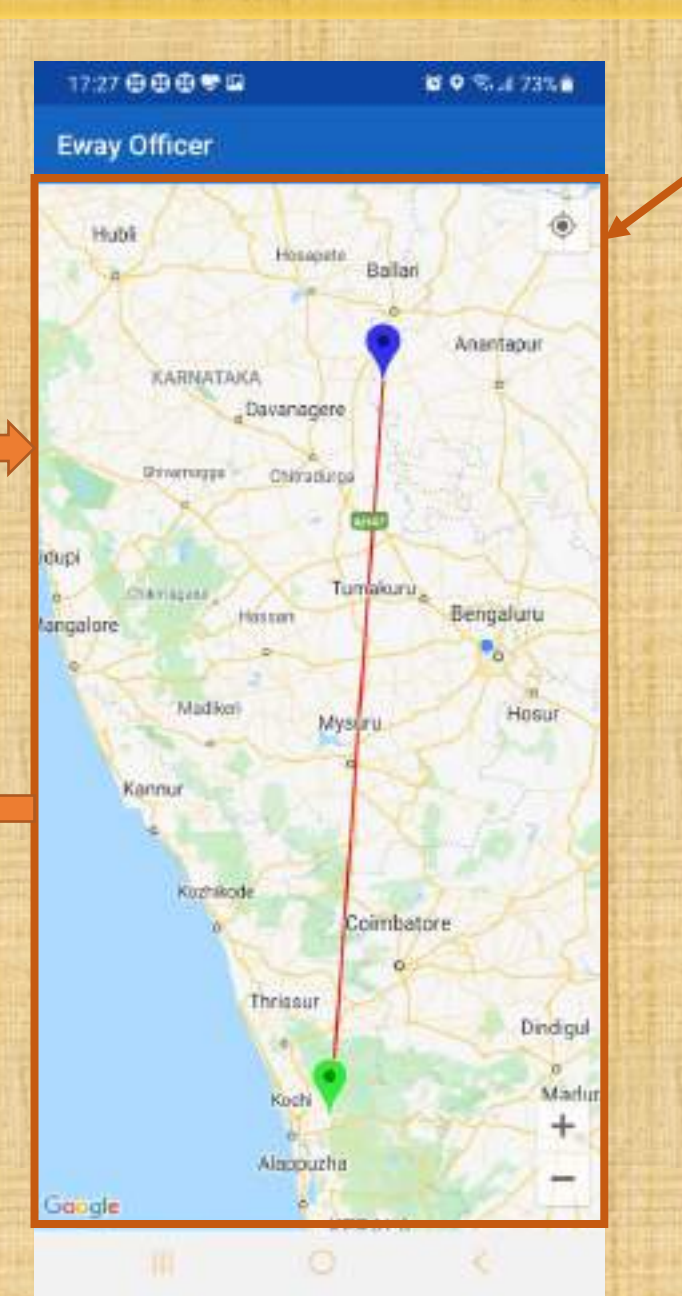

Clicking on the map icon shows the from and to locations as per EWB. Click back button to go back to earlier screen

8

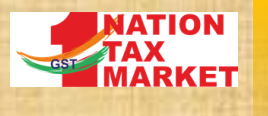

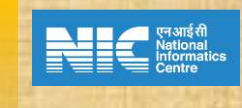

| Tracking of V                                                                      | ehicles / EWB                                        |
|------------------------------------------------------------------------------------|------------------------------------------------------|
| Search By EWB Number                                                               |                                                      |
| 161332997607                                                                       | GO                                                   |
| Supplier Details                                                                   | Q                                                    |
| EW8 No :161332997607<br>Suppler 37EQOPK7845822F                                    | FromPincode :\$15865<br>State ANDHRA PRADESH         |
| Recipient Details<br>Recipient 32ABIPJ6706H12U<br>Stote KERALA                     | TePincode 583541                                     |
| Other Details<br>EVID Date 2021-05-09<br>AssValue 75516.0 Rs<br>Main HSN 6210      | Validity 14-May-2021 00:00:00<br>TaxValue: 3775.8 Rs |
| /ehicle Details                                                                    |                                                      |
| Vehicle No :AP2900194<br>Vehicle Updated A1 :09-May-20<br>Next Vehicle Updated A1  | 21 1422 0                                            |
| Vehicle No (KA2507730<br>Vehicle Updated At : 09-May-20<br>Next Vehicle Updated At | 21 23:29:00                                          |
| Vehicle No :KL41K7547<br>Vehicle Updated At : 11-May-20<br>Next Vehicle Updated At | 21 18:21:00                                          |

Clicking on vehicle number from the vehicle list of the given EWB, the vehicle number, time during which that vehicle was carrying this EWB are picked up and tracking details are shown in next screen

| <ul> <li>Tracking of <sup>1</sup></li> </ul> | Vehicles / EWB          |             |
|----------------------------------------------|-------------------------|-------------|
| -waybill Tracking / Veh                      | icle                    | 0           |
| AP29U0194                                    |                         |             |
| From Date                                    | To Date                 |             |
| 09-05-2021                                   | 13-05-2                 | 2021        |
|                                              | 60                      |             |
| E-waybill Details                            | Vie                     | w More >    |
| EWS No 681293677948                          | Main HSN<br>ARTICLES    | 4016 - OTHE |
| EWS Date: 04-May-2021 16:01                  | 100 Validity 11-May-202 | 1 00:00:00  |

| Vehicle Passage Details |                                              |           |                         |  |
|-------------------------|----------------------------------------------|-----------|-------------------------|--|
| SL No                   | Toli plaza                                   | Direction | Passage Time            |  |
| Ŧ.                      | Jellipalli Toli Plaza<br>(ANDHRA<br>PRARPRH) | South     | 10-May-2021<br>05:32:02 |  |
| 2                       | Kasepalii Toli Plaza<br>(ANDHRA<br>PRANESU)  | North     | 10-May-2021<br>15:11:42 |  |
| 3                       | Manur Toll Plaza<br>(ANDHRA<br>PRADESH)      | South     | 11-May-2021<br>14:32:37 |  |
| 4                       | Kasepalii Toli Piaza<br>(ANDHRA<br>IPRADERH) | North     | 12-May-2021<br>16:03:29 |  |

Vehicle number, from date and to dates are automatically picked up and vehicle movement during this period as well as other EWBs carried by this vehicle during this period are shown.

Clicking on 'View More >>>' shows rest of the EWBs carried by this vehicle at the same time

Clicking on the map icon, shows the details of the vehicle passing through different toll plazas on the map as shown in next slide

111

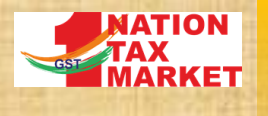

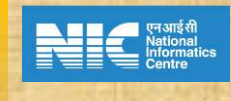

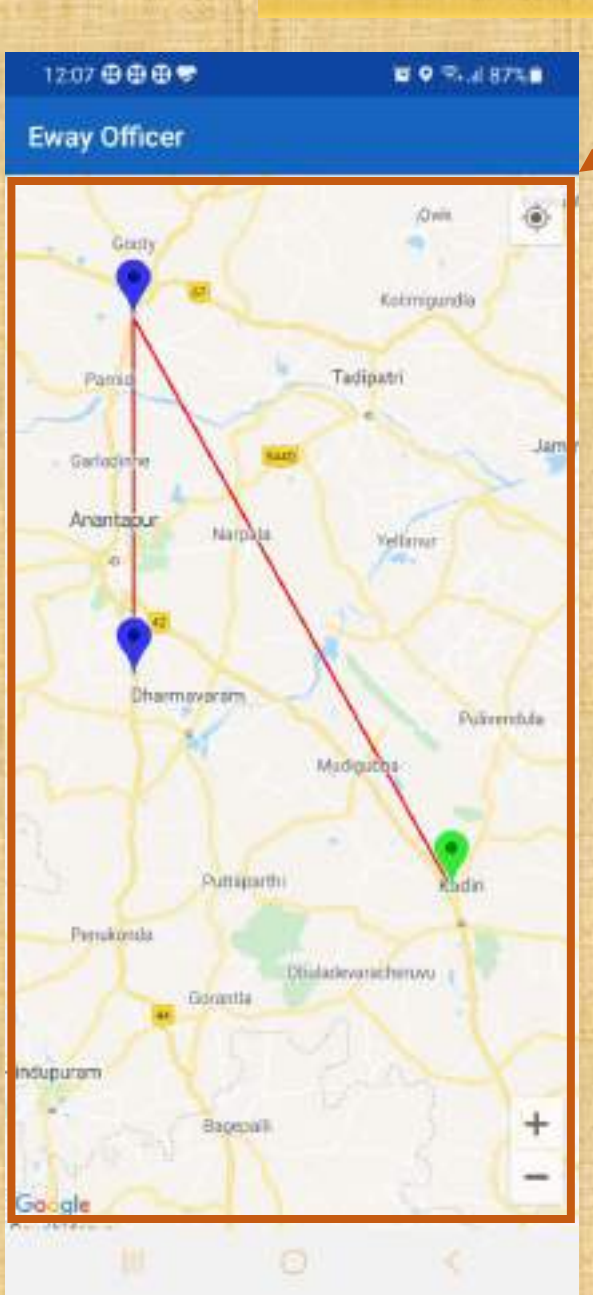

Map shows the locations of the toll plazas through which the vehicle has passed during the specified period.

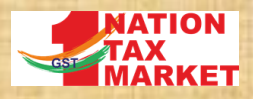

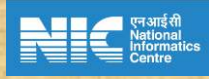

## 2. LATEST PASSAGE DETAILS OF A VEHICLE

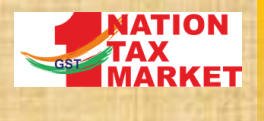

### 2. LATEST PASSAGE DETAILS OF A VEHICLE

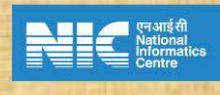

11

### G 34.6735 C Tracking of Vehicles / EWB Verification By Vehicle No. KA04D7619 GO 8 **Top 10 Vehicle Passage Details** Pussage SL No Toll plaza Direction Time Neterrangela Toll 13-May-2021 East Plaza 16:57:12 INARNATAKAN Navayana 13-May 2021 North **Bangaloory** Tollway 16:32:39 INARNATAKAS Nasayupa 12-May-2021 South Bangalooru Toliway 07.52:31 **KARNATAKA** Netwrangala Toll 12-May-2021 West Plaza 07:46:56 **(KARNATAKAS** Neismaspala Toll 11-May-2021 East Piggs 17:22:42 (KARNATAKA) Nanoyago 11-May-2021 Europeicon: Toliway North 16:57:08 WADNATAKAS Navaraga 10-May-2021 South **Bangolooru** Tellway 09:54:44 INAUNATAKA) Nelamangala Toll 10-May-2021 West Plaza 09:48:55 IN ABBRATANAS Netamangala Tolt 09-May-2021 East Plaza 18:08:57 (KARNATAKA) Navayopo 09-May-2021 North **Bangalooru** Tellway 17:49:00 WARNATAFAL

Officer can track whereabouts of a vehicle by using this option. For the given vehicle nuber, last ten pass through the toll plazas is shown. On clicking the map icon, the movement details are shown on the map

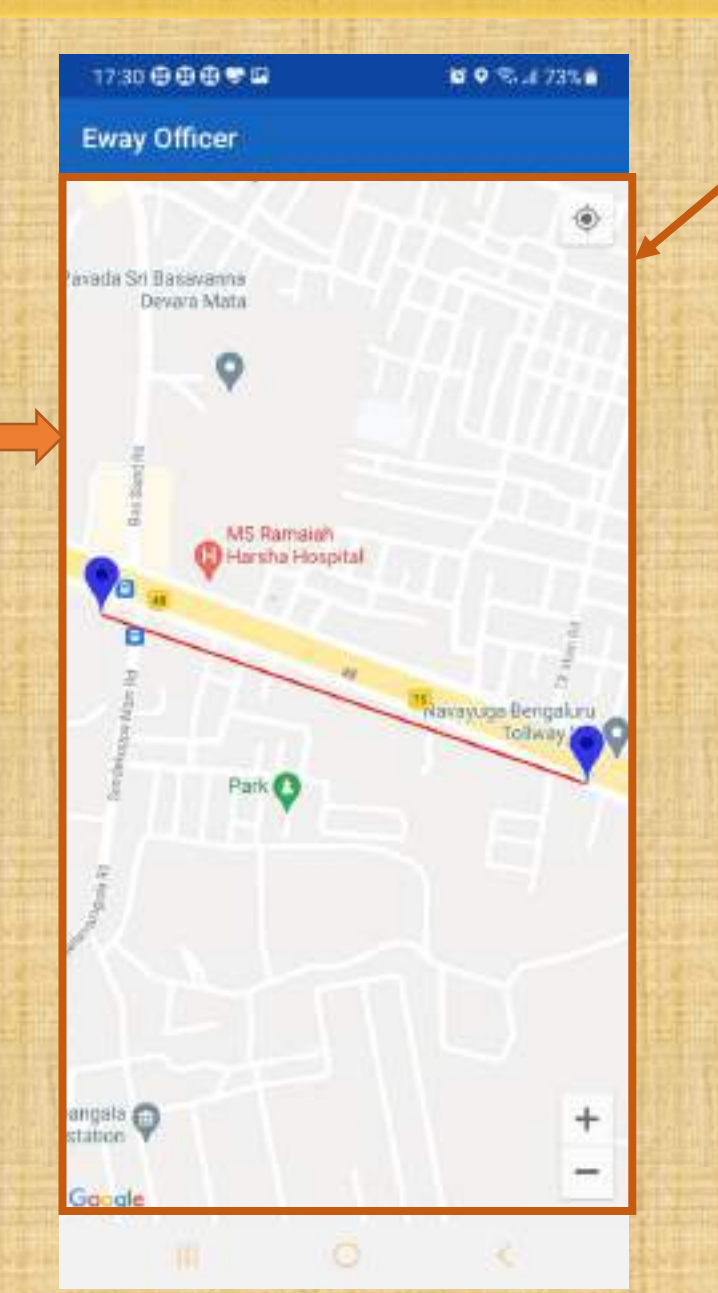

Vehicle passage details at the toll plazas are shown on the map. In this case, the vehicle has travelled between 2 tolls multiple times

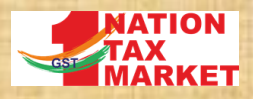

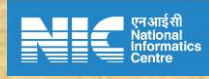

### **3. VEHICLE PASSAGE DETAILS FOR GIVEN DATES**

### MARKET 3. VEHICLE PASSAGE DETAILS FOR GIVEN DATES

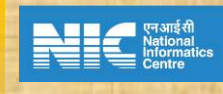

13

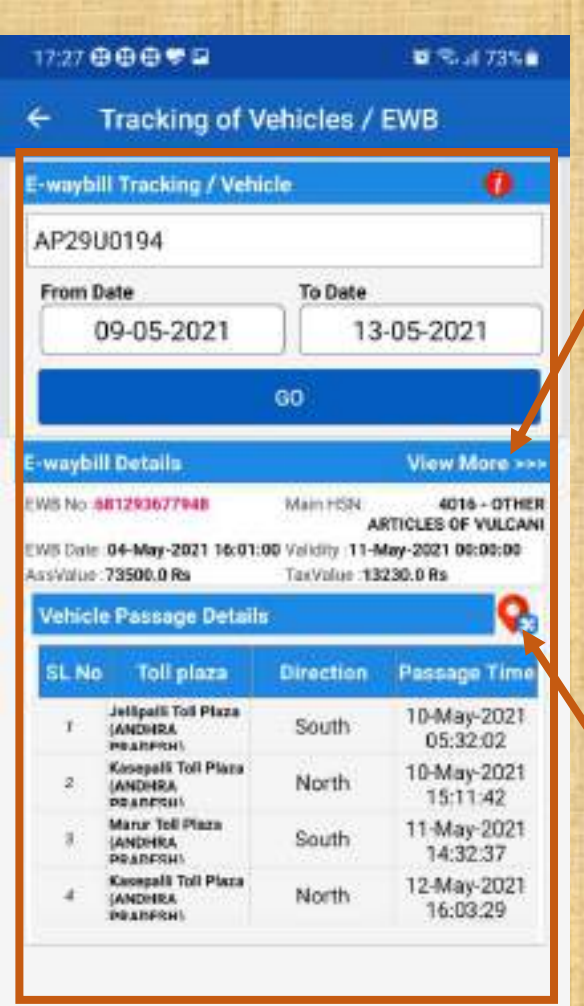

For the given vehicle number, from date and to dates the EWBs carried by this vehicle and the passage details at toll plazas are shown.

Clicking on 'View More >>>' shows rest of the EWBs carried by this vehicle at the same time

Clicking on the map icon, shows the details of the vehicle passing through different toll plazas on the map as shown in next slide

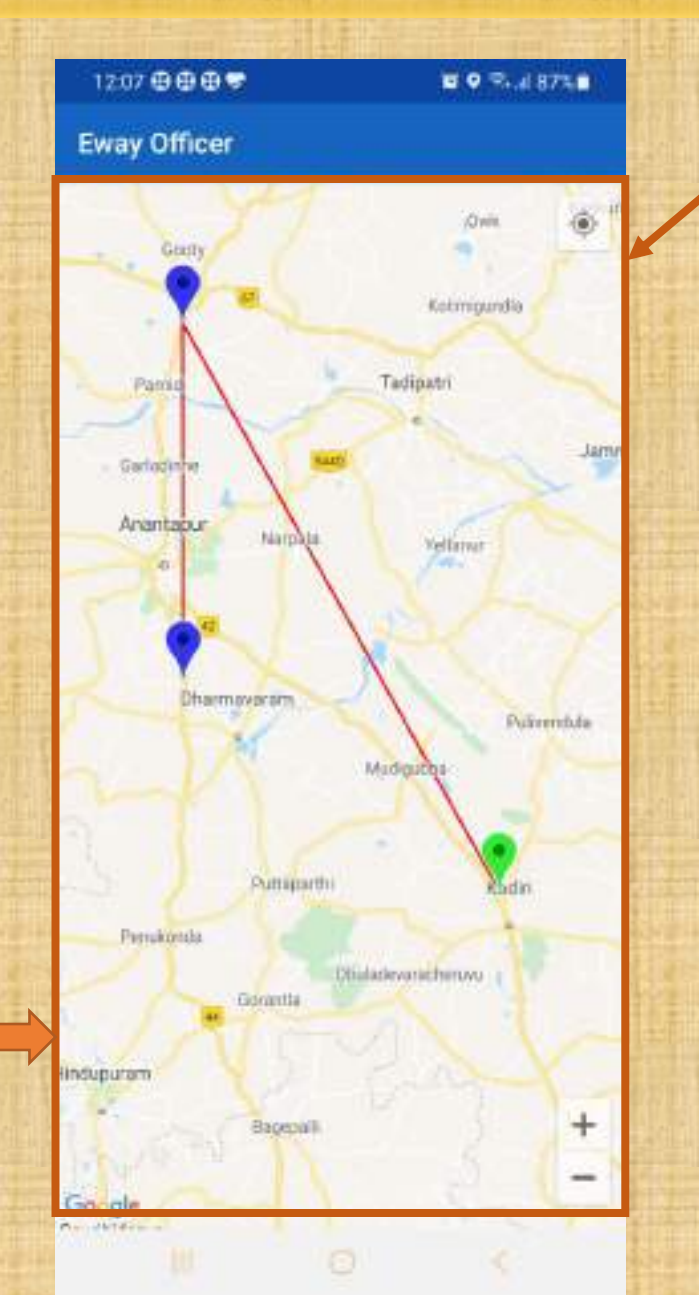

Vehicle passage details at the toll plazas are shown on the map

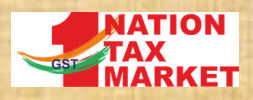

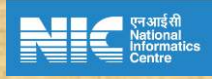

# **4. EWB WITH VEHICLE DETAILS**

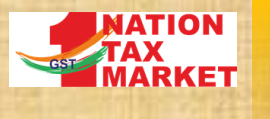

### **4. EWB WITH VEHICLE DETAILS**

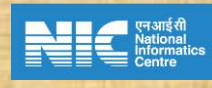

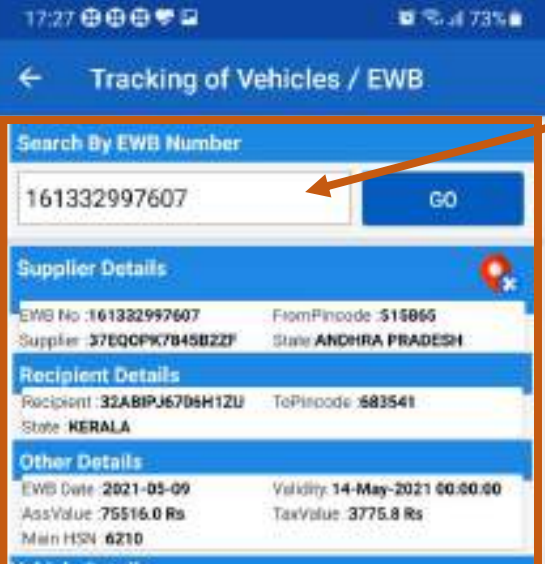

### Vehicle Details

Vehicle No: AP29U0194 Vehicle Updated At: 09-May-2021 1-24 Next Vehicle Updated At:

Vehicle No :KA2507730 Vehicle Updated At : 09-May-2021 23:29:00 Next Vehicle Updated At :

Vehicle No :KL41K7947 Vehicle Updated At : 11-Mary-2021 18:21:00 Next Vehicle Updated At For the given EWB no, clicking on 'Go' button shows the basic details of the EWB and vehicle details. Clicking on the map icon, from and to locations as mentioned in the EWB are shown on the map .

Clicking on vehicle number from the vehicle list of the given EWB, the vehicle number, time during which that vehicle was carrying this EWB are picked up and tracking details are shown as shown earlier.

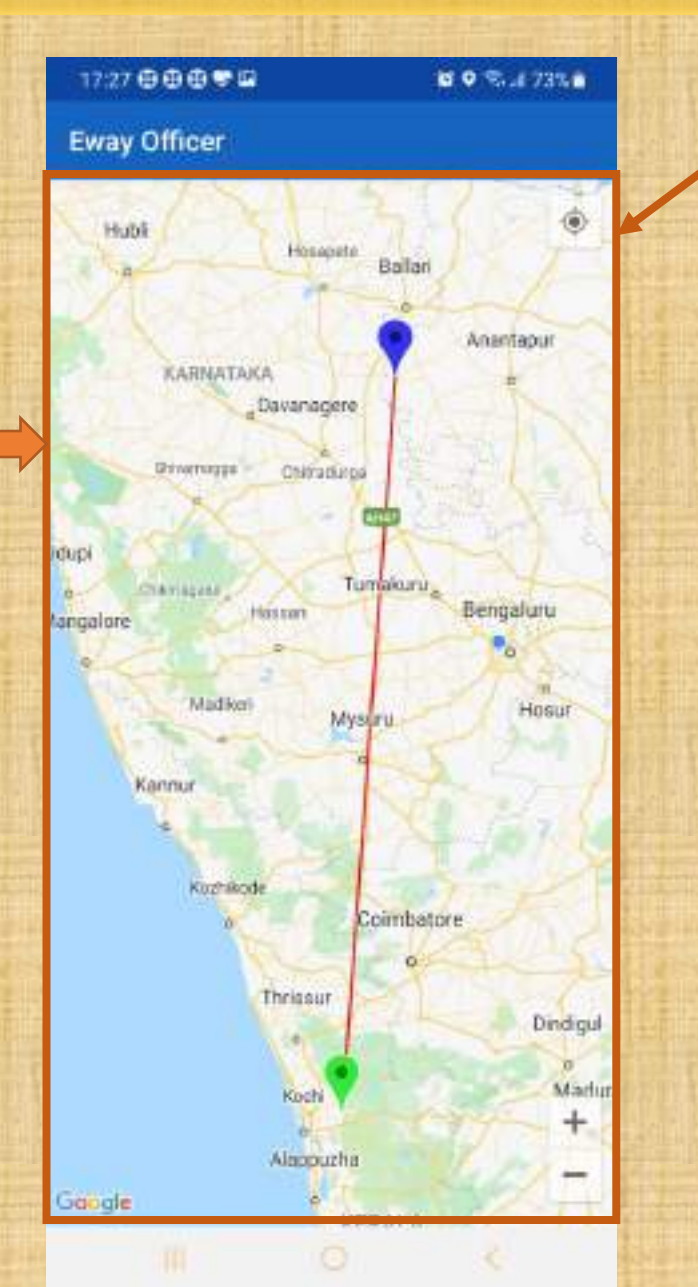

Clicking on the map icon shows the from and to locations as per EWB. Click back button to go back to earlier screen

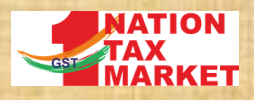

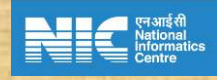

# **THANK YOU**